# 使用 LM Gateway 配置工具搜索 UA采集 点、完成工程配置

罗米测控数据采集网关集成了 BACnet、DLT645以及OPCUA等采集协议驱动。同时,工程应用可以通过网关输出的 Modbus, OPC, HTTP, MQTT 接口对接其他应用系统。

OPCUA协议支持在线搜索,LM Gateway 配置工具中内嵌了搜索工具,通过下面几个步骤演示如何使用配置工具搜索 UA数据点,并将这些数据点映射成 Modbus 数据服务的 配置。

该项目使用的是 Modbus 网关 ,其他类型的网关参考该配置

下图为本次项目开启的UA模拟服务器。

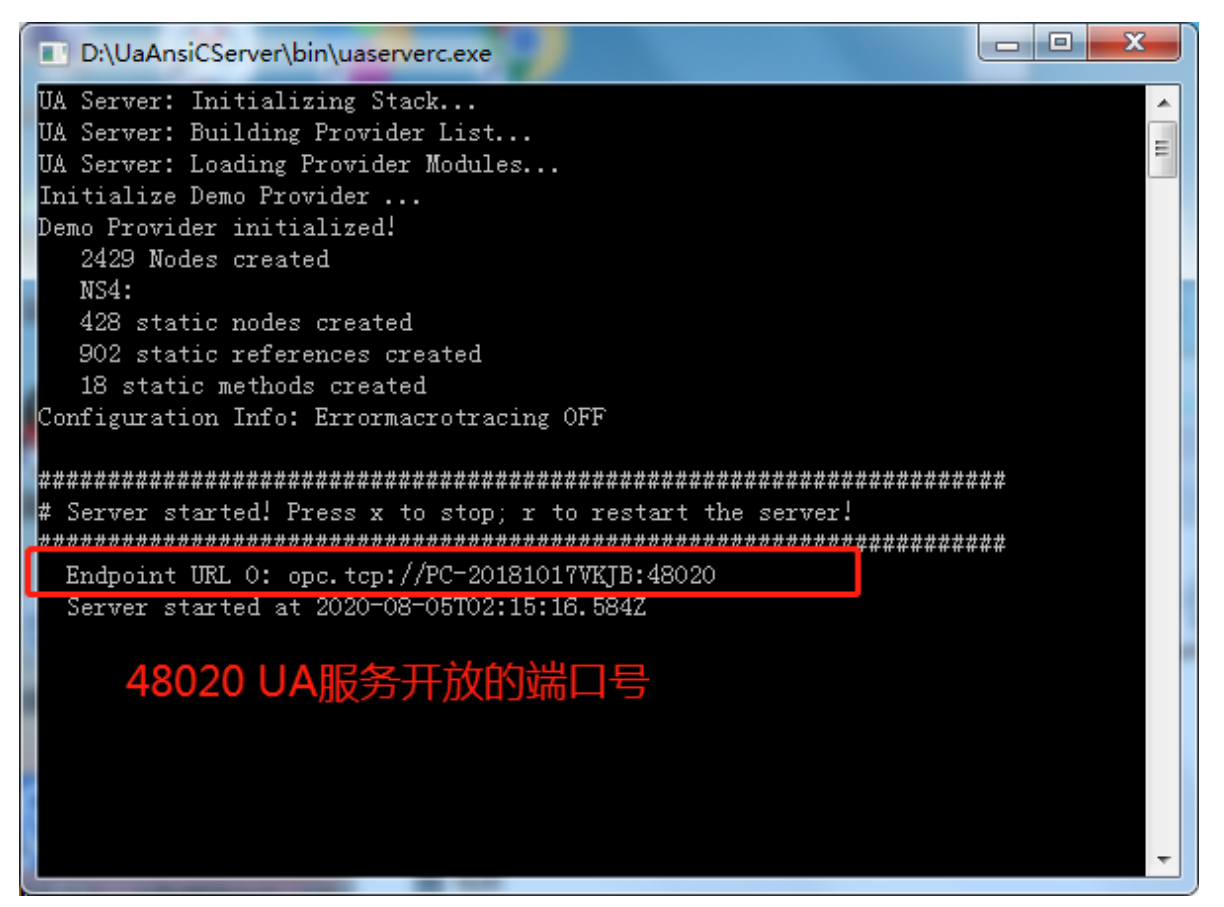

服务器的启动页面

# 配置UA协议采集和Modbus上传

### 1.配置工具创建工程,选择网关类型

| LM Gateway                                                                                          |                                                                                                    |                                            |
|----------------------------------------------------------------------------------------------------|----------------------------------------------------------------------------------------------------|--------------------------------------------|
| 工程管理 ᆜ 下载工程 ▶ PC运行工程 🔑 工具 👻                                                                         |                                                                                                    | 🕞 Language ▼ 🗉 帮助 ▼ 📀 关于 ▼                 |
| 导航菜单                                                                                                |                                                                                                    |                                            |
| 工程配置 网关管理 设备模板                                                                                      |                                                                                                    |                                            |
| 모 UAexample                                                                                         |                                                                                                    |                                            |
|                                                                                                    |                                                                                                    |                                            |
|                                                                                                    |                                                                                                    |                                            |
|                                                                                                    |                                                                                                    |                                            |
|                                                                                                    |                                                                                                    |                                            |
|                                                                                                    | 新建网关                                                                                                    |                                            |
|                                                                                                    |                                                                                                    |                                            |
|                                                                                                    | 网关名称:<br>Gateway                                                                                                    |                                            |
|                                                                                                    | Galeria                                                                                                    |                                            |
|                                                                                                    | MALANTINA MALANTINA |                                            |
|                                                                                                    |                                                                                                    |                                            |
|                                                                                                    | BACNET网关<br>OPC UA网关                                                                                                    |                                            |
|                                                                                                    | OPC DA网关                                                                                                    |                                            |
|                                                                                                    | MQTT网关<br>InT网关                                                                                                    |                                            |
|                                                                                                    | - AFRICA                                                                                                    |                                            |
| 系统日志                                                                                                |                                                                                                    | ☞是否滚动 🐨 显示运行日志 💿 📋 🐳                       |
| () [2020-08-05 08:28:43.858 (UTC+0800)] info/client C                                               | lient Status: ChannelState: Open, SessionState: Activated                                                                                                    | d, ConnectStatus: Good                     |
| [08:28:43 INFO UAClient:\UAClient.cpp:630] conn     [08:29:43 INFO UAClient: \ThreadSustamEtate and | ect success!                                                                                                    |                                            |
| <ol> <li>2020-08-05 08:29:53 停止运行工程</li> </ol>                                                      | 5.11] Readdervice starte                                                                                                    |                                            |
| <ol> <li>2020-08-05 08:31:16 Gateway节点删除成功</li> </ol>                                               |                                                                                                    |                                            |
|                                                                                                    |                                                                                                    |                                            |
| © Copyright 2019 b                                                                                  | y 黄山罗米测控技术有限公司                                                                                                    | 本地时间 2020-08-05 08:31:19 Version v2.2.2.41 |

### 2.配置通道,设置通信参数

| LM Gateway                                                                                      |                                      |                |             |             |
|-------------------------------------------------------------------------------------------------|--------------------------------------|----------------|-------------|-------------|
| ▷ 工程管理 上 下载工程 ▶ PC运行工程 ∥ 工具                                                                     | ų ▼ [/ <sub>Φ</sub>                  | Language 👻     | ■ 帮助 ▼      | ② 关于 👻      |
| 导航菜单    《                                                                                       |                                      |                |             |             |
| 工程配置 网关管理 设备模板                                                                                  | 通道参数设置-修改                            | ×              |             |             |
| <ul> <li>▲ ↓ UAexample</li> <li>▲ □ Gateway</li> </ul>                                          | 通道名称: Channel1                       |                |             |             |
| ▲ <sup>2</sup> 数据采集                                                                             |                                      |                |             |             |
| ▲ Channel1                                                                                      | 通道: 网口 v 報知名称: OrcoAclient v         |                |             |             |
| □ Device1<br>回 用户点                                                                              | <sub>常规 高級参数</sub> 选择 网口 OPCUAClient |                |             |             |
|                                                                                                 |                                      |                |             |             |
|                                                                                                 | IP地址: 192.168.1.132 输入UA服务器的IP地址     |                |             |             |
| ▲ 計数据服务 Modbus                                                                                  | 端口号: 48020 输入UA服务器开放的端口号             | 3              |             |             |
| ≪ HTTP                                                                                          | 超時時间(ms): 500 间隔离时间(ms): 500         |                |             |             |
| /// CPC XML-DA Server<br>III 任务计划                                                               |                                      |                |             |             |
| ① 报警与事件                                                                                         | 轮间时间(ms): 0 里瓜次敘: 3                  |                |             |             |
| -4. Gerard of the delever 2004 the                                                              |                                      |                |             |             |
|                                                                                                 |                                      |                |             |             |
|                                                                                                 |                                      |                |             |             |
|                                                                                                 |                                      |                |             |             |
|                                                                                                 |                                      |                |             |             |
| 系统日志                                                                                            | ◎ 确定 ⑧ 取消                            | 0.5            | 显示运行日志      | © Ū ≯       |
| () [09:08:02 INFO UAClient\UAClient.cpp:630                                                     | 77 0 10 1 11                         |                |             | -           |
| <ol> <li>[U9:08:02 INFO UAChent:(ThreadSystemSt)</li> <li>2020-08-05 09:08:06 停止运行工程</li> </ol> | ate.cpp://J ReadService start!       |                |             |             |
| ① 2020-08-05 09:08:11 删除成功                                                                      |                                      |                |             |             |
| ① 2020-08-05 09:09:49 清空成功                                                                      |                                      |                |             | -           |
|                                                                                                 |                                      |                |             |             |
| © Copyright                                                                                     | 2019 by 黄山罗米则控技术有限公司 本地时间 202        | 20-08-05 09:13 | :42 Versior | n v2.2.2.41 |

注意:根据测试环境,填写正确的IP地址和端口号,否则无法完成本项目

#### 3创建设备,使用搜索的方式添加采集点

| LM Gateway                                                                                |                                                                                                    |                     | J X    |
|-------------------------------------------------------------------------------------------|----------------------------------------------------------------------------------------------------|---------------------|--------|
| ▷ 工程管理 违 下载工程 ▶ PC运行工程                                                                    | £ ØIH →                                                                                                    | 。Language ▼ 回 帮助 ▼  | ② 关于 👻 |
|                                                                                           | • # ##@@@<br>• ##@@@<br>• ##@@@<br>• ##@@@<br>• ##@@@<br>• ##@@@<br>• ##@@@<br>• ##@@@<br>• ##@@@<br>• ##@@@<br>• ##@@@<br>• ##@@@<br>• ##@@@<br>• ##@@@<br>• ##@@@<br>• ##@@@<br>• ##@@@<br>• ##@@@<br>• ##@@@<br>• ##@@@<br>• ##@<br>• ##@<br>• ##@<br>• ##@<br>• ##@<br>• ##@<br>• ##@<br>• ##@<br>• ##<br>• ##@<br>• ##<br>• ## | y cangooge - co way |        |
| 系统日志                                                                                      | 9                                                                                                    | 【是否滚动 ☑ 显示运行日志 【    | 9 ti 👻 |
| <ol> <li>2020-08-05 08:41:48 软件开始运行</li> <li>2020-08-05 08:41:50 工程/IIAexample</li> </ol> | LeYT平成山                                                                                                    |                     | *      |

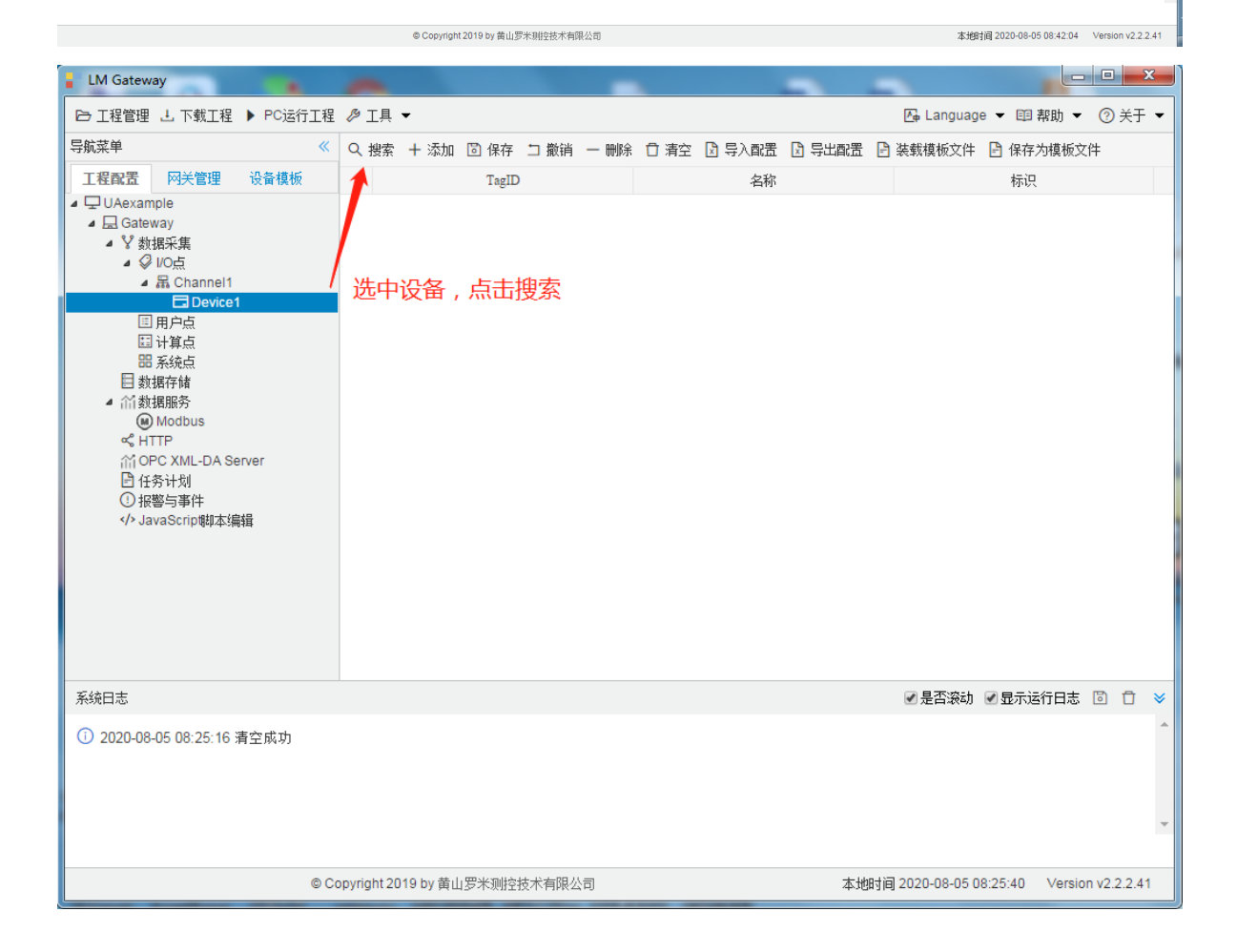

| LM Gateway                                                                                                    | -           |             |                 |       |           |           |          |                 | -      |                   |               |               |   |                        |       | • ×    |
|----------------------------------------------------------------------------------------------------|-------------|-------------|-----------------|-------|-----------|-----------|----------|-----------------|--------|-------------------|---------------|---------------|---|------------------------|-------|--------|
| ▷ 工程管理 上 下载工程 ▶ PC运行工程                                                                                                    | <i>▶</i> 工具 | •           |                 |       |           |           |          |                 |        |                   |               |               |   | 🌆 Language 👻 🗄         | 目帮助 ▼ | ② 关于 👻 |
| 导航菜单    《                                                                                                    | Q 搜索        | 添加标签        |                 |       |           | _         |          |                 |        |                   |               |               |   |                        |       |        |
| 工程配置 网关管理 设备模板                                                                                                    |             |             |                 |       |           | 2         |          |                 |        | 11 cc 7           |               |               |   | D: 1 3                 | . 1   |        |
| ⊿ 🖵 UAexample                                                                                                    |             | 2 L 06je    | erver           | 1     |           | namesp    | aceindex | Identifier      | D. (77 | IdentifierType    |               | BrowseName    |   | DisplayName            |       |        |
| ▲ Gateway                                                                                                    |             | 4 🗅 🗅       | DeviceFolder    | -     |           |           | 2        | system.START_T  | IME    | String            | 2, syst       | em.START_TIME |   | ", "system.START_TIME" | Î     |        |
| <ul> <li>■ 1 90367536</li> <li>▲ Ø VOE</li> </ul>                                                                                                    |             | 4 L         | 2 system        | TIME  |           |           | 2        | system. HME     |        | String            |               | system. IIME  |   | , system. IIME         |       |        |
| ⊿ 品 Channel1                                                                                                    |             |             | system.TIME     |       |           |           | 2        | system.TIME_SEC | OND    | String            | 2,"syste      | m.TIME_SECOND |   | ,"system.TIME_SECOND"  |       |        |
| Device1                                                                                                    |             |             | System.TIME_    | ECOND |           |           | 2        | system.TIME_MIN | NUTE   | String            | 2,"syste      | m.TIME_MINUTE |   | ,"system.TIME_MINUTE"  |       |        |
| 田计算点                                                                                                    |             |             | System.TIME_I   | HOUR  |           |           | 2        | system.TIME_HC  | DUR    | String            | 2,"syst       | em.TIME_HOUR" |   | ", "system TIME_HOUR"  |       |        |
| 田 系统点                                                                                                    |             |             | Ø system.TIME_I | DAY   |           |           | 2        | system.TIME_D.  | AY     | String            | 2,"sys        | tem.TIME_DAY" |   | "","system.TIME_DAY"   | -     |        |
| □ 報請任储<br>▲ (1)参据服务                                                                                                    |             |             | System.TIME_I   | MONTH |           | 添加所选      | 3        |                 |        |                   |               |               |   |                        |       |        |
| () Modbus                                                                                                    |             | 口:赤tabb-    | v system rivit_ | LAK   | *         |           |          |                 |        |                   |               |               |   |                        |       |        |
| ≪ HTTP<br>☆ OPC XML-DA Server                                                                                                    |             |             | namesnaceIndex  |       | Id        | entifier  | Ide      | otifierType     |        | BrowseName        | Disp          | lavName       |   |                        |       |        |
| 任务计划                                                                                                    |             |             | 2               |       | sustem S  | TART TIME | 100      | String          | 2 "ev  | stem START TIME"  | "" "evotem S  | TART TIME     |   |                        |       |        |
| <ol> <li>振磬与事件</li> <li>A lavaSaria開また(作品)</li> </ol>                                                                                                    |             |             | 2               |       | systems   | m TIME    |          | String          | 2, 0)  | 2 "system TIME"   | ""."svst      | em TIME"      |   | 4                      |       |        |
| <ol> <li>の</li> <li>の</li></ol> |             |             | 2               |       | system TI | ME SECOND |          | String          | 2."svs | tem TIME SECOND"  | ","system.T   | ME SECOND"    |   | 同保存                    |       |        |
|                                                                                                    |             |             | 2               |       | system.TI | ME MINUTE |          | String          | 2,"sys | stem.TIME_MINUTE" | "", "system T | IME MINUTE"   |   |                        |       |        |
|                                                                                                    |             |             | 2               |       | system.T  | IME_HOUR  |          | String          | 2,"sy  | stem.TIME_HOUR"   | "","system."  | TIME_HOUR"    | - | ③ 取消                   |       |        |
|                                                                                                    |             | HAR & SFIT  |                 |       |           |           |          |                 |        |                   |               |               |   |                        |       |        |
|                                                                                                    |             | 01107691325 |                 |       |           |           |          |                 |        |                   |               |               |   |                        |       |        |
|                                                                                                    |             |             |                 |       |           |           |          |                 |        |                   |               |               |   |                        | _     |        |
|                                                                                                    |             |             |                 |       |           |           |          |                 |        |                   |               |               |   |                        |       |        |
|                                                                                                    |             |             |                 |       |           |           |          |                 |        |                   |               |               |   |                        |       |        |
|                                                                                                    |             |             |                 |       |           |           |          |                 |        |                   |               |               |   |                        |       |        |
|                                                                                                    |             |             |                 |       |           |           |          |                 |        |                   |               |               |   |                        |       |        |
|                                                                                                    |             |             |                 |       |           |           |          |                 |        |                   |               |               |   |                        |       |        |
|                                                                                                    |             |             |                 |       |           |           |          |                 |        |                   |               |               |   |                        |       |        |
| 系统日志                                                                                                    |             |             |                 |       |           |           |          |                 |        |                   |               |               |   | ✓ 是否滚动                 | 运行日志  |        |
|                                                                                                    |             |             |                 |       |           |           |          |                 |        |                   |               |               |   |                        |       | ^      |
|                                                                                                    |             |             |                 |       |           |           |          |                 |        |                   |               |               |   |                        |       |        |
|                                                                                                    |             |             |                 |       |           |           |          |                 |        |                   |               |               |   |                        |       |        |
|                                                                                                    |             |             |                 |       |           |           |          |                 |        |                   |               |               |   |                        |       | -      |
|                                                                                                    |             |             |                 |       |           |           |          |                 |        |                   |               |               |   |                        |       |        |

© Copyright 2019 by 黄山罗米朔控技术有限公司

本地时间 2020-08-05 08:27:21 Version v2.2.2.41

## 4.运行工程,检查配置

| LM Gateway                                                    | A                   |                | Marrison & Children 1 |                                           |
|---------------------------------------------------------------|---------------------|----------------|-----------------------|-------------------------------------------|
| ▷ 工程管理 上 下载工程 ▶ PC运行工程                                        | ∥工具 ▼               |                |                       | 🗛 Language ▼ 🗊 帮助 ▼ ⑦ 关于 ▼                |
| 导航菜单                                                          | Q 搜索 + 添加           | ◎保存 □撤销 — 删除   | ( 古 清空 🖸 导入配置 🖸 导出配置  | 🗄 🖹 装载模板文件 🕒 保存为模板文件                      |
| 工程配置 网关管理 设备模板                                                |                     | TagID          | 名称                    | 标识                                        |
| ▲ 및 UAexample                                                 | 1 sys               | tem.START_TIME |                       | ns=2;s=system.START_TIME                  |
| ▲ La Gateway<br>▲ V 新珉采隹                                      | 2                   | system.TIME    |                       | ns=2;s=system.TIME                        |
| ▲ ♀ I/O点                                                      | 3 syst              | em.TIME_SECOND |                       | ns=2;s=system.TIME_SECOND                 |
| ▲ 届 Channel1                                                  | 4 syst              | em.TIME_MINUTE |                       | ns=2;s=system.TIME_MINUTE                 |
| III 用户点                                                       | 5 sy                | stem.TIME_HOUR |                       | ns=2;s=system.TIME_HOUR                   |
| <b>国</b> 计算点                                                  | sj                  | stem.TIME_DAY  |                       | ns=2;s=system.TIME_DAY                    |
| 田系统点<br>日 新堀存録                                                | 7 sys               | em.TIME_MONTH  |                       | ns=2;s=system.TIME_MONTH                  |
| <ul> <li>■ 新加田田園</li> <li>■ 新加田田園</li> <li>■ 新加田田園</li> </ul> | 8 sy                | stem.TIME_YEAR |                       | ns=2;s=system.TIME_YEAR                   |
| Modbus                                                        | 9 sys               | tem.TIME_WDAY  |                       | ns=2;s=system.TIME_WDAY                   |
| ① 报警与事件<br>《小 JavaScrip朝本编辑                                   | 点                   | 占 PC运行工程       |                       |                                           |
| 系统日志                                                          |                     |                |                       | ☑ 是否滚动 ☑ 显示运行日志 💿 📋 👻                     |
|                                                               |                     |                |                       | ×                                         |
| ©C                                                            | opyright 2019 by 黄山 | 」罗米测控技术有限公司    | t本                    | 地时间 2020-08-04 17:00:25 Version v2.2.2.41 |

| LM Gatew                                                                                                    | vay (01 : 59 : 51)         | -                             | _           | _                   |                                 |  |  |  |
|----------------------------------------------------------------------------------------------------|----------------------------|-------------------------------|-------------|---------------------|---------------------------------|--|--|--|
| ☞ 工程管理                                                                                                    | 土 下载工程 🛇 停止模拟运行            | 〕 ∥ 工具 ▼                      |             | <u>⊼</u> ⊕ Lan      | nguage 👻 💷 帮助 👻 🕐 关于            |  |  |  |
| 导航菜单                                                                                                    | <b>«</b>                   | 实时数据                          |             |                     |                                 |  |  |  |
| 工程配置                                                                                                    | 网关管理 设备模板                  | 名称                            | value       | quality             | 采集时间                            |  |  |  |
| UAexan                                                                                                    | nple                       | Device1.system.START_TIME     | 2020.000000 | Good                | 2020-08-05 08:28:48             |  |  |  |
| ⊿ ¥ 数                                                                                                    | way<br>据采集                 | Device1.system.TIME           | 2020.000000 | Good                | 2020-08-05 08:28:48             |  |  |  |
| a 🥥<br>A                                                                                                    | り I/O点<br>品 Channel1       | Device1.system.TIME_DAY       | 5.000000    | Good                | 2020-08-05 08:28:48             |  |  |  |
|                                                                                                    | Device1                    | Device1.system.TIME_HOUR      | 8.000000    | Good                | 2020-08-05 08:28:48             |  |  |  |
| :=<br>*=                                                                                                    | 」用户点<br>3) 计算点             | Device1.system.TIME_MINUTE    | 28.000000   | Good                | 2020-08-05 08:28:48             |  |  |  |
| 品 系统点                                                                                                    |                            | Device1.system.TIME_MONTH     | 8.000000    | Good                | 2020-08-05 08:28:48             |  |  |  |
| □ 数据任確 ▲ 们数据服务                                                                                                    | Device1.system.TIME_SECOND | 47.000000                     | Good        | 2020-08-05 08:28:48 |                                 |  |  |  |
| е н                                                                                                    | ) Modbus<br>TTP            | Device1.system.TIME_WDAY      | 3.000000    | Good                | 2020-08-05 08:28:48             |  |  |  |
| in ol                                                                                                    | PC XML-DA Server           | Device1.system.TIME_YEAR      | 2020.000000 | Good                | 2020-08-05 08:28:48             |  |  |  |
| et >                                                                                                    | avaScrip劇本ś編輯              | 配置工具                          | 采集到数据       |                     |                                 |  |  |  |
| 系统日志                                                                                                    |                            |                               |             | ☑ 是否                | 滚动 🗷 显示运行日志 🐻 📋                 |  |  |  |
| http://opcfoundation.org/UA/SecurityPolicy#None         ① [2020-08-05 08:28:43.854 (UTC+0800)] info/client Client Status: ChannelState: Open, SessionState: Created, ConnectStatus: Good         ① [2020-08-05 08:28:43.858 (UTC+0800)] info/client Client Status: ChannelState: Open, SessionState: Activated, ConnectStatus: Good         ① [08:28:43 INFO UAClient:/UAClient.cpp:630] connect success!         ① [08:28:43 INFO UAClient:\ThreadSystemState.cpp:77] ReadService start! |                            |                               |             |                     |                                 |  |  |  |
|                                                                                                    | ©C                         | opyright 2019 by 黄山罗米测控技术有限公司 |             | 本地时间 2020-08        | 3-05 08:28:53 Version v2.2.2.41 |  |  |  |

#### 5.配置Modbus上传服务

选中数据服务中的 'Modbus', 按图添加上传点

| LM Gateway                                                                                                    |                                                                                                    |                                  |                                                                         | 0 ×       |
|----------------------------------------------------------------------------------------------------|----------------------------------------------------------------------------------------------------|----------------------------------|-------------------------------------------------------------------------|-----------|
| ▷ I程管理 L 下载I程 ▶ PC运行I程                                                                                                    | ∥ 工具 ▼                                                                                                    |                                  | 區 Language ▼ 印 帮助 ▼                                                     | ② 关于 👻    |
| 导航菜单 《                                                                                                    | slaveID: 1                                                                                                    |                                  |                                                                         | 1         |
| 工程設置 网关管理 设备模板                                                                                                    | Modbus RTCP 请口号: 502 2                                                                                                    |                                  |                                                                         |           |
| ▲ 最 Channel1                                                                                                    | □Modbus DTU模式 报文格式: RTU 		 序列号: 123                                                                                                    | □ 心跳尾期(s): 10 服务器地址: 192.168.1.1 | 0 服务器端口: 503                                                            |           |
| 回 用户点<br>回 计算点                                                                                                    | 网关通讯异常处理: 使用最后正常值           服务延迟启动时间(s)                                                                                                    | ): 0                             |                                                                         |           |
| 間系統点<br>目 數据存储<br>▲ <u>合 新規服条</u> 1                                                                                                    | ② 保存                                                                                                    | 选择点 X                            |                                                                         | -         |
|                                                                                                    | ★ 添加 □ 保存 □ 勤尚 - 勝除 ① 有空 □ 号入配置 □ 号公配置 3           1000 • 14 < 萬 0 页共 0页 ▶ 31 0                                                                                                    | Q □ Io≜ 4 I +                    | Brou動擴展型                                                                | 4.40条记录   |
| <ul> <li>新統日志</li> <li>2020-86-04 17:01:40 202 (UTC-0800)</li> <li>2020-86-04 17:01:40 205 (UTC-0800)</li> <li>2020-86-04 17:01:40 205 (UTC-0800)</li> <li>2020-96-04 17:01:40 212 (UTC-0800)</li> <li>2020-96-04 17:01:40 212 (UTC-0800)</li> <li>17:01:40 INFO UACIent:UACIent cliptical and the second second</li></ul> | infolclient Client Status: Channel/State: Open, Session/State: Closed, Conn<br>infolclient Selected Endpoint opc.tcp://192.168.1.233.4840 with SecurityMc<br>infolclient Selected UserTokenPolicy oper62541-anonymous-policy with Us<br>infolclient Client Status: Channel/State: Open, Session/State: Created, Conr<br>infolclient Client Status: Channel/State: Open, Session/State: Activated, Co<br>pp.630] connect success!<br>temState.cpp:77] ReadService start! | 4X (Holding Register)<br>ficat   | ●是否读的 ●显示运行日志(<br>unityPolicy#None<br>tation.org/UA/SecurityPolicy#None | *         |
|                                                                                                    | © Copyright 2019 by 黄山罗米测控技术                                                                                                    | 有限公司                             | 本地时间 2020-08-04 17:07:45 Version                                        | v2.2.2.41 |
|                                                                                                    |                                                                                                    |                                  |                                                                         |           |

6.配置下载至网关

| LM Gateway                                                                                                    |                                                                                                    |                                                            |
|----------------------------------------------------------------------------------------------------|----------------------------------------------------------------------------------------------------|------------------------------------------------------------|
| ➡ 工程管理 上 下載工程 ▶ PC运行工程                                                                                                    | ∥ 工具 ▼                                                                                                    | 🕞 Language ▼ 🖽 帮助 ▼ ⑦ 关于 ▼                                 |
| 导航菜单       《         I程配置       阿关管理       设备模板         ▲ 및 Cateway       ▲ 型 数据采集       ④         ▲ 量 Cateway       ▲ 量 Cateway       ▲ 量 Cateway         ▲ 量 Cateway       ▲ 量 Cateway       ▲ 量 Cateway         ▲ 量 Cateway       ▲ 量 Cateway       ▲ 量 Cateway         ▲ 量 Cateway       ▲ 量 Cateway       ▲ 量 Cateway         ▲ 量 Cateway       ▲ 量 Cateway       ▲ 量 Cateway         ▲ 量 Cateway       ▲ 量 Cateway       ▲ 量 Cateway         ▲ 量 Cateway       ▲ 量 Cateway       ▲ 量 Cateway         ▲ 目 Device1       ■ 用户点       ■ 目 Device1         ■ 所戶点       ■ 計算点       ■ 系统点         ■ 新規作師       ● Moodbus       ● Moodbus         ● Moodbus       ● Moodbus       ● HTP         ▲ HTP       △ Orc XML-DA Server       ● 任务计划         ● 报警与事件       ◆ JavaScrip专型本編輯       ● JavaScrip专型本編輯 | 下載工程         內阿下载 远程下载         ● ♀Online gateway         □ 192.168.0.111         □ 192.168.0.112         □ 192.168.0.131         □ 192.168.1.233         □ 192.168.1.233         正在搜索网关         1选中IP地址         2点击下载 |                                                            |
| 系統日志 ① [2020-08-05 08:28:43.854 (UTC+0800)] ① [2020-08-05 08:28:43.858 (UTC+0800)] ① [08:28:43 INFO UAClient\UAClient.c ① [08:28:43 INFO UAClient\ThreadSys ① 2020-08-05 08:29:53 停止运行工程                                                                                                    | 2<br>图 添加网关 上下载 ⊗ 取消<br>info/client Client Status: ChannelState: Open, SessionState: Activated, ConnectStatu<br>op:630] connect success!<br>temState.cpp:77] ReadService start!                                       | ●是否滚动 ●显示运行日志 ② ① > Good<br>us: Good<br>Message<br>工程已停止运行 |
| © Cop                                                                                                    | yyright 2019 by 黄山罗米测控技术有限公司 本地时间                                                                                                    | ]                                                          |

#### 7.查看网关实时数据

| - stail the state of the state of the state | 🔗 设置IP 🔞                          | 系统设置                             |                            | <u>∧</u>            | Language 🔻 | ・ 💷 帮助 ▼     | ⑦ 关于 ▼  |  |  |  |
|----------------------------------------------------------------------------------------------------|-----------------------------------|----------------------------------|----------------------------|---------------------|------------|--------------|---------|--|--|--|
| 导航菜单                                                                                                    | «                                 | 实时数据 运行日志 Ping                   | 串口测试                       |                     |            |              |         |  |  |  |
| 工程配置 网关管理                                                                                                    | 设备模板                              | ▲ 篇 Channel1(192.168.1.132:8888) | 实时数据 2                     |                     |            |              |         |  |  |  |
| ▲ ☐ Online gateway                                                                                                    |                                   | III 用户点                          | C Refresh                  |                     |            |              |         |  |  |  |
| L 192.168.0.112                                                                                                    |                                   | □ 计算点<br>□ 조维卡                   | ID                         | 当前值                 | 数据点状态      | 采集时间         | 9       |  |  |  |
|                                                                                                    |                                   | 四 杀筑只                            | Device1.system.START_TIME  | 2020.000000         | Good       | 2020-08-05 0 | 9:45:14 |  |  |  |
| <b>居</b> 192.106.1.233                                                                                                    |                                   |                                  | Device1.system.TIME        | 2020.000000         | Good       | 2020-08-05 0 | 9:45:14 |  |  |  |
| 1                                                                                                    |                                   | 点击网关ip                           | Device1.system.TIME_DAY    | 5.000000            | Good       | 2020-08-05 0 | 9:45:14 |  |  |  |
|                                                                                                    |                                   | 查看网关实时数据                         | Device1.system.TIME_HOUR   | 9.000000            | Good       | 2020-08-05 0 | 9:45:14 |  |  |  |
|                                                                                                    |                                   |                                  | Device1.system.TIME_MINUTE | 45.000000           | Good       | 2020-08-05 0 | 9:45:14 |  |  |  |
|                                                                                                    |                                   |                                  | Device1.system.TIME_MONTH  | 8.000000            | Good       | 2020-08-05 0 | 9:45:14 |  |  |  |
|                                                                                                    |                                   |                                  | Device1.system.TIME_SECOND | 14.000000           | Good       | 2020-08-05 0 | 9:45:14 |  |  |  |
|                                                                                                    |                                   |                                  | Device1.system.TIME_WDAY   | 3.000000            | Good       | 2020-08-05 0 | 9:45:14 |  |  |  |
|                                                                                                    |                                   |                                  | Device1.system.TIME_YEAR   | 2020.000000         | Good       | 2020-08-05 0 | 9:45:14 |  |  |  |
|                                                                                                    |                                   |                                  | system.Device1_status      | 1                   | Good       | 2020-08-05 0 | 9:45:08 |  |  |  |
|                                                                                                    |                                   |                                  | system.START_TIME          | 2020-08-05 09:44:15 | Good       | 2020-08-05 0 | 9:44:15 |  |  |  |
|                                                                                                    |                                   |                                  | system.TIME                | 2020-08-05 09:45:08 | Good       | 2020-08-05 0 | 9:45:08 |  |  |  |
|                                                                                                    |                                   |                                  | system.TIME_DAY            | 5                   | Good       | 2020-08-05 0 | 9:44:15 |  |  |  |
|                                                                                                    |                                   |                                  | THE HOUR                   | 0                   | <u> </u>   | 2020 00 05 0 |         |  |  |  |
| 系统日志                                                                                                    |                                   |                                  |                            |                     | 是否滚动 💽     | 显示运行日志 🛛     | 0 🛈 岁   |  |  |  |
| (i) [09:15:38 INFO UAC<br>(i) 2020-08-05 09:15:40<br>(i) 2020-08-05 09:37:15                                                                                                    | lient:\ThreadSy<br>停止运行工程<br>搜索结束 | stemState.cpp:77] ReadService s  | start!                     |                     |            |              |         |  |  |  |
| 0 2020-08-05 09:37:17                                                                                                    | 工程'UAexample                      | ∋'打开成功                           |                            |                     |            |              |         |  |  |  |
| 0 2020-08-05 09:37:26                                                                                                    | Channel1节点修                       | 改成功                              |                            |                     |            |              |         |  |  |  |
|                                                                                                    |                                   |                                  |                            |                     |            |              |         |  |  |  |

© Copyright 2019 by 黄山罗米测控技术有限公司

本地时间 2020-08-05 09:45:15 Version v2.2.2.41

# 通过第三方工具验证modbus数据服务

| Eile Edit Connection Setup Functions Display View Window Help |   |
|---------------------------------------------------------------|---|
| D 📽 🖩 魯 🗙   🗖   呉 点   几   05 06 15 16 17 22 23   TC 図   🦻 😢   |   |
| Mbpoll1                                                       |   |
| Tx = 4: Err = 0: ID = 1: F = 03: SR = 1000ms                  |   |
| 00000 p0010                                                   |   |
| 0 2020 5                                                      |   |
|                                                               |   |
| 12 2020<br>a … 配置modbus上传成功                                   |   |
| 4 55                                                          |   |
|                                                               |   |
| 6 49                                                          |   |
|                                                               |   |
|                                                               |   |
|                                                               |   |
|                                                               |   |
|                                                               |   |
|                                                               |   |
|                                                               |   |
|                                                               |   |
|                                                               |   |
|                                                               |   |
| For Help, press F1. [192.168.1.233]: 502                      | н |